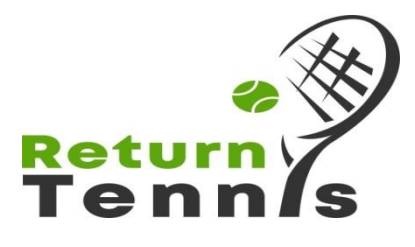

Return Tennis App User Guide

- Follow the link and download the Return Tennis App from the App Store (if you have an android please download from Google Play). <u>https://apps.apple.com/gb/app/return-tennis/id1492295356?l=nb</u>
- 2. Sign up by completing your details into the app. Once signed up there is a tutorial on how to use the app. You will arrive at your dashboard that looks like the image

below.

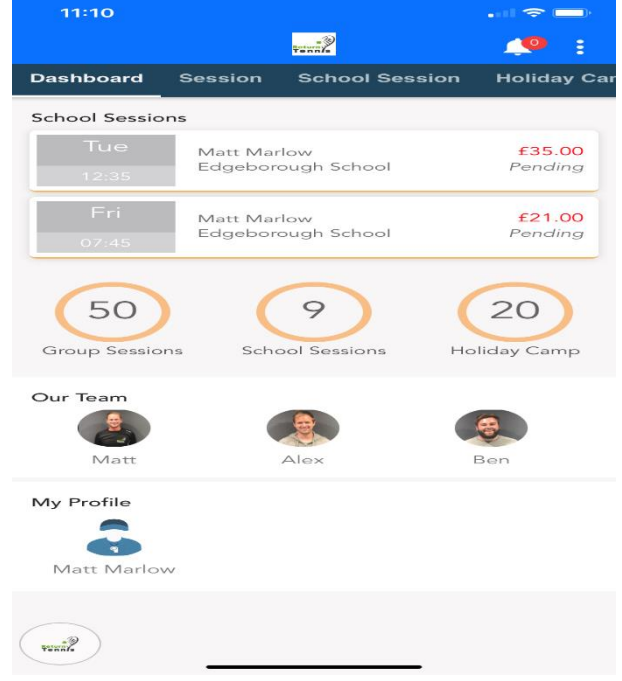

3. Click on the session tab to view what sessions are available. You can then click on a particular venue to view the right sessions for you.

| 11:10     |                                                                                                    |                                                  |                     |
|-----------|----------------------------------------------------------------------------------------------------|--------------------------------------------------|---------------------|
|           | •••••                                                                                                    |                                                  |                     |
| Dashboard | Session                                                                                                   | School Sess                                      | ion Hol             |
| Venue     | A11                                                                                                    |                                                  | -                   |
| Matt      | Monday<br>Mini Red 9<br><i>Red / 6U</i><br>Frensham L                                                     | 15:30 45mii<br>School Years R                    | and 1<br>Summer Ter |
| Matt      | Monday 16:15 45min<br>Mini Red School Years 2 and 3<br><i>Red / 8U</i><br>Frensham Lawn Tennis Summer Ter |                                                  |                     |
| Matt      | Monday 17:00 60min<br>Yellow 2 School Years 5-6<br>Yellow / 12U<br>Frensham Lawn Tennis Summer Ter        |                                                  |                     |
| Matt      | Monday<br>Yellow 1 S<br>Yellow / 1<br>Frensham L                                                          | 18:00 60mil<br>chool Years 7<br>4U<br>awn Tennis | and above           |
| Matt      | Monday 09:15 60min<br>Frensham Servers and Returners<br>Adult / Rusty Racket<br>Frensham Lawn Tennis      |                                                  |                     |
| Matt      | Monday<br>Frensham<br>Adult / Clu<br>Frensham L                                                           | 19:00 60min<br>Adult Coachin<br>ab               | ng                  |

4. Select the session you would like to view or book on

| 11:1                        | ю                            |                                                                                               | . at 🗢 🚍                        |  |  |
|-----------------------------|------------------------------|-----------------------------------------------------------------------------------------------|---------------------------------|--|--|
| < Back                      |                              | terni?                                                                                        | 🌲 E                             |  |  |
| Mon<br>08:0<br>29-Mar       | <b>OPM</b> -<br>-2021 To     | 24-May-2021                                                                                   |                                 |  |  |
| Matt                        | Marlow                       | Frensham Monday Dril<br>Adult / Team<br>Frensham Lawn Tennis C<br>Drills sessions are tactica | lls<br>llub<br>Il matchplay<br> |  |  |
| Sel                         | Select Member 👻              |                                                                                               |                                 |  |  |
| 9 Sessions                  |                              |                                                                                               |                                 |  |  |
|                             | Ses<br>Mon<br>① 2            | sion-1<br>29-Mar-2021<br>0:00 - 21:30                                                         | £10.00<br>10 available          |  |  |
|                             | Ses<br>Mon<br>① 2            | sion-2<br>5-Apr-2021<br>0:00 - 21:30                                                          | £10.00<br>10 available          |  |  |
|                             | Ses<br>Mon<br>① 2            | sion-3<br>12-Apr-2021<br>0:00 - 21:30                                                         | £10.00<br>10 available          |  |  |
|                             | Soc                          | cion 1                                                                                        |                                 |  |  |
| £ 0.0<br>Paymer<br>credit f | DO<br>nts are n<br>or a futu | Pay<br>on-refundable. If a session<br>re session will be given.                               | Now                             |  |  |

5. To book select member on the orange drop down menu and then clock on the sessions you wish to sign up for. This will take you through to a booking summary screen before payment is requested.

| 11:11                      |        |
|----------------------------|--------|
| < Back                     | E      |
| 1 Session(s)               |        |
| Total                      | £10.00 |
| Discount                   | £0.00  |
| Total Payable              | £10.00 |
| Selected session(s) to pay |        |
| Session-1<br>29-Mar-2021   |        |
| Matt Marlow                | £10.00 |
|                            |        |
|                            |        |
|                            |        |
|                            |        |
|                            |        |
|                            |        |
|                            |        |
|                            |        |
| Continue                   |        |

6. Once you have completed payment you will receive a confirmation email and your booking will appear on your dashboard.

Any booking issues please contact Matt on 07835705286 or email info@returntennis.co.uk.